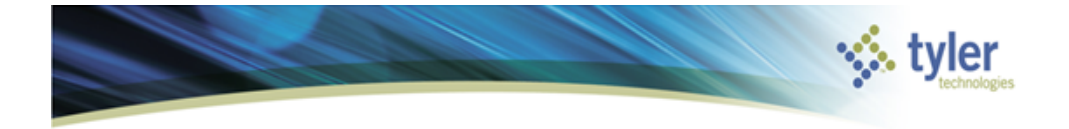

# Grant Management

Munis-Financials: Project Accounting

# CLASS DESCRIPTION

This class will provide an overview of how grants can be managed within Munis. Because of the broad range of grant requirements, several grant types will be explored to help to determine the appropriate setup within the General Ledger or Project Ledger. Impacts to the chart of accounts and ease of entry to end users will be highlighted. The Grant Manager program will be used to show how grant information can be viewed and the new options are available. After completing this class, users will have the tools to assess a grant's requirements to determine the recommended setup and how to obtain required grant reporting.

# **GRANT TYPES**

Before looking at the possible Munis setups, six categories of grants examined are:

## When grant money is received up front:

- 1. Grant entirely funding a single program or multiple programs
  - A grant to completely cover the costs of an after school reading program for two years. This includes one FTE and a flat amount for supplies.
  - A grant to fully fund one police officer to provide additional coverage. This includes one FTE and a new squad car.
  - A grant to provide E-reader capabilities at the town library. This includes a flat amount for technology upgrades.
- 2. Grant partially funding a single program or multiple programs
  - A grant is identified to cover half of the salary for a full time fire fighter position. The other half if the salary will be covered by paid out of the normal operating budget.
  - A grant is identified to cover 60% costs for field trips related to local conservation efforts at the grade school level.

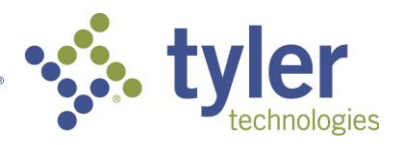

## When grant money is received after costs are incurred:

- 3. Grant entirely funding a capital project or multiple capital projects
  - A grant is identified to cover all the costs of a new covered bicycle parking areas at the town's schools and town hall. This will cover 100% of all material, employee, equipment, permitting, and other costs.
  - A grant will cover the costs of a new gym for the high school. This will cover 100% of all material, employee, equipment, permitting, and other costs.
- 4. Grant partially funding a capital project or multiple capital projects
  - A grant is identified to cover a third of the costs for energy improvements at the four fire stations. The first two-thirds of the cost must come first out of the town's budget.
  - A grant to cover half of a new technology center at the high school to enable a remote classroom with the state university.
- 5. Grant entirely funding multiple programs and capital projects
  - A grant is identified to completely cover the costs of a new art teacher position for five years and the cost of building an art classroom and supplies.
  - A grant is identified to cover the salary of two fire fighters, new fire truck with heat cameras, and training to use the new truck and technology.
- 6. Grant partially or completely funding multiple programs and capital projects
  - A grant is identified to cover half of the salary for a police officer, a third for the purchase of a new police car, and three quarters for the cost of adding surveillance cameras to the traffic lights.
  - A grant is identified to cover all the costs for a new teacher and half the costs of creating a new technology lab.

These six grant types can also be grouped visually:

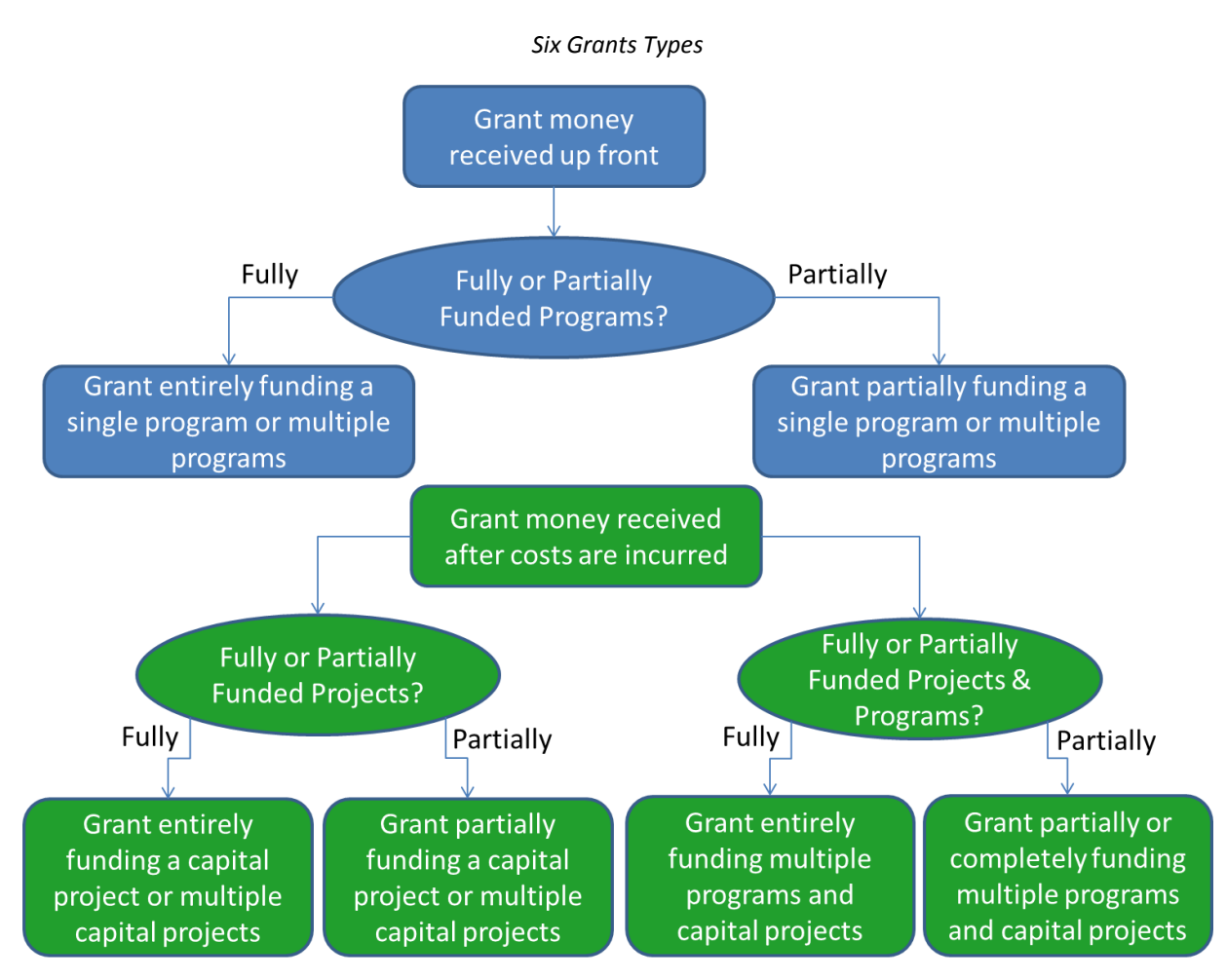

# MUNIS GRANT SETUPS

Munis has three different methods to manage grants with setups available in the General Ledger or Project Ledger.

## General Ledger Setup with Grant identified in the Grant Attribute

Grant Setup

• For grants to be tracked in the GL, <u>check</u> 'Manage use General Ledger' on the Grant record.

Account Setup

- Create GL accounts with:
  - Program or Project identified in a segment

#### o Grant identified in the Grant Attribute

| Account Master - Munis [T | yler Connect 2014] |   |                               |                                                      |
|---------------------------|--------------------|---|-------------------------------|------------------------------------------------------|
| Account                   |                    |   | Account detail                |                                                      |
| Org code                  |                    |   | Last updated                  | 15                                                   |
| Object code               |                    |   | Account type                  | · ·                                                  |
| Project code              |                    |   | Status                        | <b>—</b>                                             |
|                           |                    |   |                               | <ul> <li>Contra Account</li> </ul>                   |
| Fund                      |                    |   | Entity                        |                                                      |
| Sub Fund                  |                    |   | Spending plan                 | · · · · · · · · · · · · · · · · · · ·                |
| Function                  |                    |   | Character code                |                                                      |
| Object                    |                    | │ | Grant                         |                                                      |
| Agency                    |                    |   |                               | <ul> <li>Requires Project String on Entry</li> </ul> |
| Service                   |                    |   | Budget                        |                                                      |
| Sub Capilea               |                    |   | <ul> <li>Budgetary</li> </ul> |                                                      |

- Accounts will be setup for both Expense and Revenue accounts.
- The GL accounts are in the appropriate fund based on the program type.

#### General Ledger Setup with Grant identified as a Segment

#### Grant Setup

• For grants to be tracked in the GL, <u>check</u> 'Manage use General Ledger' on the Grant record.

#### Account Setup

- Create GL accounts with:
  - Grant identified in a segment
  - Grant identified in the Grant Attribute

| Account Master - Munis [ | Tyler Connect 2014] |          |                |                                    |
|--------------------------|---------------------|----------|----------------|------------------------------------|
| Account                  |                     |          | Account detail |                                    |
| Org code                 |                     |          | Last updated   | 15                                 |
| Object code              |                     |          | Account type   | <b></b>                            |
| Project code             |                     |          | Status         | <b>~</b>                           |
|                          |                     |          |                | <ul> <li>Contra Account</li> </ul> |
| Fund                     |                     |          | Entity         |                                    |
| Sub Fund                 |                     |          | Spending plan  | · · · · ·                          |
| Function                 |                     |          | Character code |                                    |
| Object                   |                     | <b>,</b> | Grant          |                                    |
| Agency                   |                     |          |                | Requires Project String on Entry   |
| Service                  |                     |          | Budget         |                                    |
|                          |                     |          | - Budgetary    |                                    |

- Accounts will be setup for both Expense and Revenue accounts.
- The GL accounts are in the appropriate fund based on the program type.

#### Project Ledger with the Grant identified on the Funding Source

Grant Setup

• For grants to be tracked in the GL, <u>uncheck</u> 'Manage use General Ledger' on the Grant record.

Project Ledger Setup

- Create Projects for every program or project the grant is going to fund.
- Create expenses strings for each project to capture required detail.
- Apply Expense types to the project strings in accordance to the Grant rules
- Create Funding Sources for each source of revenue for the program.

• Enter the grant onto the Grant field on the appropriate funding source

| Project Funding S | Source String - Munis [Tyler Conn | ect 2014]  |                      |               |                             |
|-------------------|-----------------------------------|------------|----------------------|---------------|-----------------------------|
| Project string    |                                   |            |                      |               |                             |
| Project           |                                   |            | Description          |               | ^                           |
| Source            |                                   |            |                      |               | -                           |
| Detail            |                                   |            | Justification        |               | •                           |
| Туре              |                                   | •          |                      |               | •                           |
|                   |                                   |            |                      | 🗃 General Not | es 🗃 Comments               |
| Name              |                                   |            | Projected date range | 15            | to 15                       |
| Short Name        |                                   | ]          | Actual date range    | 15            | to 15                       |
| Status            | •                                 | )          | Grant                |               | <ul> <li>In-Kind</li> </ul> |
| Revenue alloc     | ation                             |            |                      |               |                             |
| Allocation Typ    | e                                 | Customer # |                      |               |                             |

• For each funding source, define the allocation rules by completing the Revenue Allocation information.

#### Optional Setup: Expense detail tracking in the Project Ledger

When grant tracking is managed in the General Ledger, the Project Ledger can be used to capture additional expense detail when required by the program or project. This is expenditure detail beyond the requirements of the grantor.

Project Ledger Setup

- Create Projects for every program or project the grant is going to fund.
- Create expenses strings for each project to capture required detail.
- A funding source can optionally be created, but will not be used in the Revenue Allocation process.

## HOW TO SELECT A GRANT SETUP

With six grant types and three possible Munis setups; the suggestions for pairings as follows (note that a grant type may have multiple options):

#### General Ledger Setup with Grant identified in the Grant Attribute

This setup works well when the grant is 100% funding programs or projects. Note that the Project Ledger could be used in addition to capture additional expense detail outside of the grantors requirements.

- Grant entirely funding a single program or multiple programs (1)
- Grant entirely funding a capital project or multiple capital projects (3)
- Grant entirely funding multiple programs and capital projects (5)

#### General Ledger Setup with Grant identified as a Segment

This setup is required when the grant isn't fully funding the programs or projects. Often allocation setups are used in purchasing and payroll to manage any required splits.

- Grant partially funding a single program or multiple programs (2)
- Grant partially funding a capital project or multiple capital projects (4)
- Grant partially or completely funding multiple programs and capital projects (6)

#### Project Ledger with the Grant identified on the Funding Source

This setup is required when the grant isn't fully funding the programs or projects. The Project Ledger can be a good option when either the number of General Ledger accounts becomes cumbersome or if the allocation rules for the split of funding is complex.

- Grant partially funding a single program or multiple programs (2)
- Grant partially funding a capital project or multiple capital projects (4)
- Grant partially or completely funding multiple programs and capital projects (6)

# GRANTS AT THE TIME OF ENTRY

Perhaps the biggest difference in how grants are managed within Munis can be how users interact with the grant at the time of transaction entry. Historically with a grants managed in the General Ledger required the user to enter the appropriate accounts or make use of allocation codes to split between grant funding and other funds for split purchases. The Project Ledger removes this need because the Revenue Allocation process to determine the funding split. Expenses are entered at the appropriate level of detail on the Project Ledger expense strings. Then revenue allocation process marries expenses to the funding sources for the project where a funding source can be associated to a grant.

Because the Project Ledger revenue allocation process may only be run once a month to create grantor bills, there can be a period of time when there isn't up to date information of grant expenses in the Project Ledger. New in V10.5 is a Project Revenue Allocation Update program to allow users to run a type of 'proof' revenue allocation run. This new process performs the calculations and allows reporting on amounts prior to them being committed in a true allocation run. Each time the update is run all amounts that have not been committed are recalculated to capture any changes in expense amounts or funding rules. This is a schedulable process that can be run nightly to give a grant manager information current amount calculations as of the previous day. Of course there is an option to update the allocation amounts at any time.

## **GRANT MANAGER**

The reason for setting a grant up as described in the Munis Grant Setup section is to enable functionality in the Grant Manager. The Grant Manager provides a tool to group information to provide one place to see grant amounts across General Ledger accounts or Project Ledger projects.

|                 |            |                      |           | 0/4        | int manag       | ci miun    | i Lananig i     | uge                   |                |               |            |
|-----------------|------------|----------------------|-----------|------------|-----------------|------------|-----------------|-----------------------|----------------|---------------|------------|
| 0               |            |                      |           |            |                 |            |                 |                       |                | Grant         | Manage     |
| Grant M         | lanager    |                      |           |            |                 |            |                 |                       |                | Welcome, Ry   | an Jacobso |
| Search by Appli | cation Num | ber, Grant Number or | Grant Nai | me. Q      | + x1            |            |                 |                       |                |               |            |
| Q Advanced      | View All   |                      |           | A          | dd Grant Export |            |                 |                       |                |               |            |
|                 |            | Search               |           |            | Actions         |            |                 |                       |                |               |            |
| Grants          |            |                      |           |            |                 |            |                 |                       |                |               |            |
|                 |            |                      |           | 1.00       |                 |            |                 | and the second second |                |               |            |
|                 | 36         |                      |           | 6          |                 |            |                 | 7                     |                | 1             |            |
|                 | Pre-Awa    | ard                  |           | Ac         | tive            |            | w               | arninas               |                |               |            |
|                 |            |                      |           | 194307     |                 |            |                 |                       |                |               |            |
| Active Grand    | ,          |                      |           |            |                 |            |                 |                       |                |               |            |
| Application #   | Grant #    | Name                 | Status    | Grant Type | Grantor Type    | Start Date | Expiration Date | Entered Date          | Entry Clerk    | Managed On GL | E.         |
| 2               | 2          | TYPE 3 GRANT         | Active    | Т3         | Local           |            |                 | 4/7/2009              | ryan.jacobson  |               | 1          |
| 2010            | 2010       | MANY TYPES           | Active    | MANY       | Federal         |            |                 | 5/29/2009             | david.foster   | $\checkmark$  |            |
| 3               | 3          | FIRST GRANT EVER     | Active    | FRST       | Federal         |            |                 | 5/31/2006             | jsilberstein   | $\checkmark$  |            |
| 4               | 4          | FIRST GRANT EVER     | Active    | FRST       | Federal         |            |                 | 5/31/2006             | jsilberstein   | $\checkmark$  |            |
| 5454            | 5454       | FIRST GRANT EVER     | Active    | FRST       | Federal         |            |                 | 8/17/2009             | ryan.jacobson  | $\checkmark$  |            |
| 98              | 98         | FIRST GRANT EVER     | Active    | FRST       | Federal         |            |                 | 3/29/2007             | joyce.bickford | $\checkmark$  |            |
| 981             | 981        | FIRST GRANT EVER     | Active    | FRST       | Federal         |            |                 | 3/29/2007             | joyce.bickford | $\checkmark$  |            |
| 98777           | 98777      | SCND GRANT EVEF      | Active    | SCND       | Federal         |            |                 | 12/3/2008             | joyce.bickford | $\checkmark$  |            |
| 999             | 999        | FIRST GRANT EVER     | Active    | FRST       | Federal         |            |                 | 4/7/2009              | ryan.jacobson  | $\checkmark$  |            |
| 99987           | 98777      | SCND GRANT EVEF      | Active    | SCND       | Federal         |            |                 | 12/3/2008             | joyce.bickford | $\checkmark$  |            |

The main landing page provides an area to see all grants. A general search for Application number, Grant number, or Grant name is provide as well as an Advanced search to limit the number of grants brought to the main view.

|               |   | Advanced Search | options |              |
|---------------|---|-----------------|---------|--------------|
| Application # |   | Status          | ×       |              |
| Grant Type    | ~ | Grantor Type    | ×       |              |
| Grant Name    |   | StartingFY      | 0       |              |
|               |   |                 |         | Search Reset |

The colored buckets with numbers on the main landing page provide a way to control the list of grants to either show all in a Pre-Award status, Active status, Closed status, or those grants that are in Warning. Grant warnings are provided for Grants that are date driven:

- Status Submitted and Submit Date is < 30 days away
- Status Entered and Application Due Date < 30 days away
- Status Active and Expiration date < 30 days away

Additionally, for grants managed on the Project Ledger warnings are provided for when the Revenue Allocation process has failed.

#### Grant Manager Main Landing Page

From the Grant Manager main landing page the user also has the option to add new grants or export the find set to Excel. The Excel Export also has a SEFA (Schedule of Expenditures of Federal Awards) option to provide expenditure amounts by grant for a given time frame.

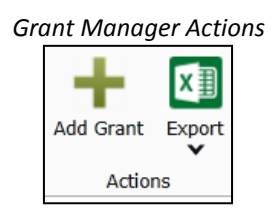

After selecting a grant the user is brought to the main amounts screen which provides a quick overview of amounts associated to the grant. The Grant Details section provides a type of account inquiry view of amounts for the grant. Note that for grant managed on the Project Ledger there will be an Actuals (Committed) and Actuals (Estimated) bucket. For amounts that have been calculated in the Revenue Allocation Update program will be 'Estimated' and 'Committed' will represent those amounts posted in Revenue Allocation.

Grant Totals gives expenditure amounts by year/quarter/month. Activity Detail populates with details for the selected time frame in the Grant Totals. Both the Grant Totals and Activity Detail provide an Excel export option. The Grant Details, Grant Dates, and Match/Billing tabs provide general information related to the grant, the same data that is provided in the Grant Master program.

|                       |              |               |         |                  | Ċ              | Grant       | Sumn        | nary         |          |              |      |            |          |           |             |        |                    |
|-----------------------|--------------|---------------|---------|------------------|----------------|-------------|-------------|--------------|----------|--------------|------|------------|----------|-----------|-------------|--------|--------------------|
| <b>0</b>              |              |               |         |                  |                |             |             |              |          |              |      |            |          |           |             | Gr     | rant Manager       |
| Grant Manager         |              |               |         |                  |                |             |             |              |          |              |      |            |          |           |             | Welcom | e, Ryan Jacobson   |
| 01019                 |              |               | Q       | i 🕂 👘            | 🔊 🛛            |             | D           | A.           |          |              |      |            |          |           |             |        |                    |
| QAdvanced 🔲 View All  |              |               |         | Add Grant Upd    | ate Status Exp | oort Attach | iments Char | t Manager    |          |              |      |            |          |           |             |        |                    |
|                       | Search       |               |         |                  | A              | tions       |             |              |          |              |      |            |          |           |             |        |                    |
| Application#: 01019 S | Summary G    | Grant Details | Grant D | Dates Matchi     | ng/Billing     | Associat    | ted Accou   | nts/Projects | Emplo    | yee Listings | Invo | oice Listi | ngs      | Fixed Ass | et Listings |        |                    |
| Grant Details         | 0%           |               | G       | Grant Totals     |                |             |             |              |          |              |      |            |          |           |             |        | ×II                |
| Requested             | \$100,000.00 |               |         |                  | Expenses       | Received    | d   Billed  | Expenses LTD | Receive  | LTD          |      |            |          |           |             |        |                    |
| Awarded               | \$100.000.00 |               |         | ✓ 2014           | 706.17         | 0.00        | 0.00        | 706.17       |          | 0.00         |      |            |          |           |             |        |                    |
|                       | ¢0.00        |               |         | > Quarter: 1     | 0.00           | 0.00        | 0.00        | 0.00         |          | 0.00         |      |            |          |           |             |        |                    |
| Billed LTD            | \$0.00       |               |         | > Quarter: 2     | 706.17         | 0.00        | 0.00        | 706.17       |          | 0.00         |      |            |          |           |             |        |                    |
| Received LTD          | \$0.00       |               |         | > Quarter: 3     | 0.00           | 0.00        | 0.00        | 706.17       |          | 0.00         |      |            |          |           |             |        |                    |
| AP Checks LTD         | \$706.17     | 0.04.0        |         | > Quarter: 4     | 0.00           | 0.00        | 0.00        | 706.17       |          | 0.00         |      |            |          |           |             |        |                    |
| Budget Details        | 2014         | 2013          | 2012    | > 2013           | 0.00           | 0.00        | 0.00        | 0.00         |          | 0.00         |      |            |          |           |             |        |                    |
| Original Budget       | \$52,500.00  | \$20,000.00   | \$0.00  | > 2012           | 0.00           | 0.00        | 0.00        | 0.00         |          | 0.00         |      |            |          |           |             |        |                    |
| Revised Budget        | \$57,400.00  | \$20,000.00   | \$0.00  |                  |                |             |             |              |          |              |      |            |          |           |             |        |                    |
| Actuals (Committed)   | \$706.17     | \$0.00        | \$0.00  | ctivity Detail f | or Quarter     | 2, 2014     | (6)         |              |          |              |      |            |          |           |             |        | ×II                |
| Actuals (Estimated)   | \$0.00       | \$0.00        | \$0.00  | Effective Da     | ite  Journal   | Source      | Comment     | is I         | Amount   | Allocated Am | ount | Type  P    | roject s | String    |             | D      | Description        |
| Encumbrances          | \$0.00       | \$0.00        | \$0.00  | 11/12/2013       | 61             | API         | proj alloc  |              | 110.00   | 4            | 4.00 | E 0        | 9098     | .321      | .555        | R      | tails to Trails    |
| TO Dequisitions       | ¢0.00        | ¢0.00         | *0.00   | 11/12/2013       | 62             | API         | proj alloc  |              | 55.00    | 2            | 2.00 | E 0        | 9098     | .321      | .555        | R      | tails to Trails    |
| M Requisitions        | \$0.00       | \$0.00        | \$0.00  | 11/12/2013       | 63             | APM         | proj alloc  | 0            | -55.00   | -2           | 2.00 | E 0        | 9098     | .321      | .555        | R      | tails to Trails    |
| Available Budget      | \$56,693.83  | \$20,000.00   | \$0.00  | 11/12/2013       | 65             | API         | MI          |              | 1,100.00 | 10           | 0.00 | E 0        | 9098     | .321      | .545        | R      | tails to Trails    |
|                       |              |               |         | 11/12/2013       | 78             | API         | proj alloc  |              | 276.10   | 2            | 2.67 | E 0        | 9098     | .321      | .555        | R      | tails to Trails    |
|                       |              |               |         | 11/13/2013       | 84             | API         | proj alloc  |              | 539.50   | 53           | 9.50 | E 0        | 9099     | .200      | .111        | .111 0 | City Hall Refurbis |
|                       |              |               |         | <                |                |             |             |              |          |              |      |            |          |           |             |        | >                  |
| 1                     |              |               |         |                  |                |             |             |              |          |              |      |            |          |           |             |        |                    |

Grant Management 8

The Employee Listings tab will show the list of employees that have been associated to a grant. Basic employee information is provided as well as a filter and an Excel export.

|                   |                |                        |                   | Employee L       | istings         |                   |                  |                                                                |
|-------------------|----------------|------------------------|-------------------|------------------|-----------------|-------------------|------------------|----------------------------------------------------------------|
| Application#: 010 | 19 Summary Gra | ant Details Grant Date | s Matching/Billin | g Associated Acc | counts/Projects | Employee Listings | Invoice Listings | Fixed Asset Listings                                           |
| Employee Earning  | Records        |                        |                   |                  |                 |                   | ×                | Filters                                                        |
| First Name        | Last Name      | Employee Numbe         | r  Hours          | Warrant   Job    | Pay             | Check Date        | 1                | Check Start Date  Check End Date  Employee Number  Apply Reset |

The Invoice listings tab provides an area to get a quick snap shot of invoices for the grant. A filter and Excel Export option is provided.

|               | Invoice Listings |               |                  |                  |                 |                |                   |                  |                      |  |  |  |
|---------------|------------------|---------------|------------------|------------------|-----------------|----------------|-------------------|------------------|----------------------|--|--|--|
| Application#: | 01019 Summary    | Grant Details | Grant Dates      | Matching/Billing | Associated Acco | ounts/Projects | Employee Listings | Invoice Listings | Fixed Asset Listings |  |  |  |
| Invoices      |                  |               |                  |                  |                 |                |                   | ×                | Filters              |  |  |  |
| Document      | Vendor           | Vendo         | or Number   Desc | cription   Clerk | Amount          | Paid           |                   |                  | Document             |  |  |  |
| 21212717      | MICROSOFT        | CORP. 8       | proj             | alloc misherwoo  | d 44.00         | 0              |                   |                  |                      |  |  |  |
| 21212718      | MICROSOFT        | CORP. 8       | proj             | alloc misherwoo  | d 22.00         | 0              |                   |                  | Vendor Number        |  |  |  |
| 21212719      | MICROSOFT        | CORP. 8       | MI               | misherwoo        | d 100.00        | 0              |                   |                  |                      |  |  |  |
| 21212723      | MICROSOFT        | CORP. 8       | proj             | alloc misherwoo  | d 22.67         | 0              |                   |                  |                      |  |  |  |
| 21212724      | U.S. POSTMA      | ASTER 1       | proj             | alloc misherwoo  | d 539.50        | 0              |                   |                  | Apply Reset          |  |  |  |

The Fixed Asset Listings will show all Assets associated to the Grant. Note that for Grant Manager to display assets, an invoice will have to be processed through the Fixed Asset Work File process to tie the asset purchase to a Munis transaction.

|                              |               |             | Fix              | ed Asset I      | Listings       |                   |                  |                      |   |
|------------------------------|---------------|-------------|------------------|-----------------|----------------|-------------------|------------------|----------------------|---|
| Application #: 01019 Summary | Grant Details | Grant Dates | Matching/Billing | Associated Acco | ounts/Projects | Employee Listings | Invoice Listings | Fixed Asset Listings |   |
| Fixed Assets                 |               |             |                  |                 |                |                   | ×11              | Filters              | l |
| Asset   Description          | Purch         | ase Date    | Document         | Vendor          | Amount         | I                 |                  | Asset                |   |
|                              |               |             |                  |                 |                |                   |                  |                      |   |

# SUMMARY

After understanding the different grant type and possible Munis setups hopefully an educated decision can be made as to how best to setup and track a grant within Munis. Regardless if a General Ledger or Project Ledger setup is chosen, the Grant Manager provides a single place to review all grants and see amounts and transactions.